## ขั้นตอนการเข้าใช้งาน E-Service

## เปิดหน้าเว็บไซต์ องค์การบริหารส่วนตำบลดินจี่

https://www.dinchi.go.th/index.html

## 1.เข้าหน้าหลัก

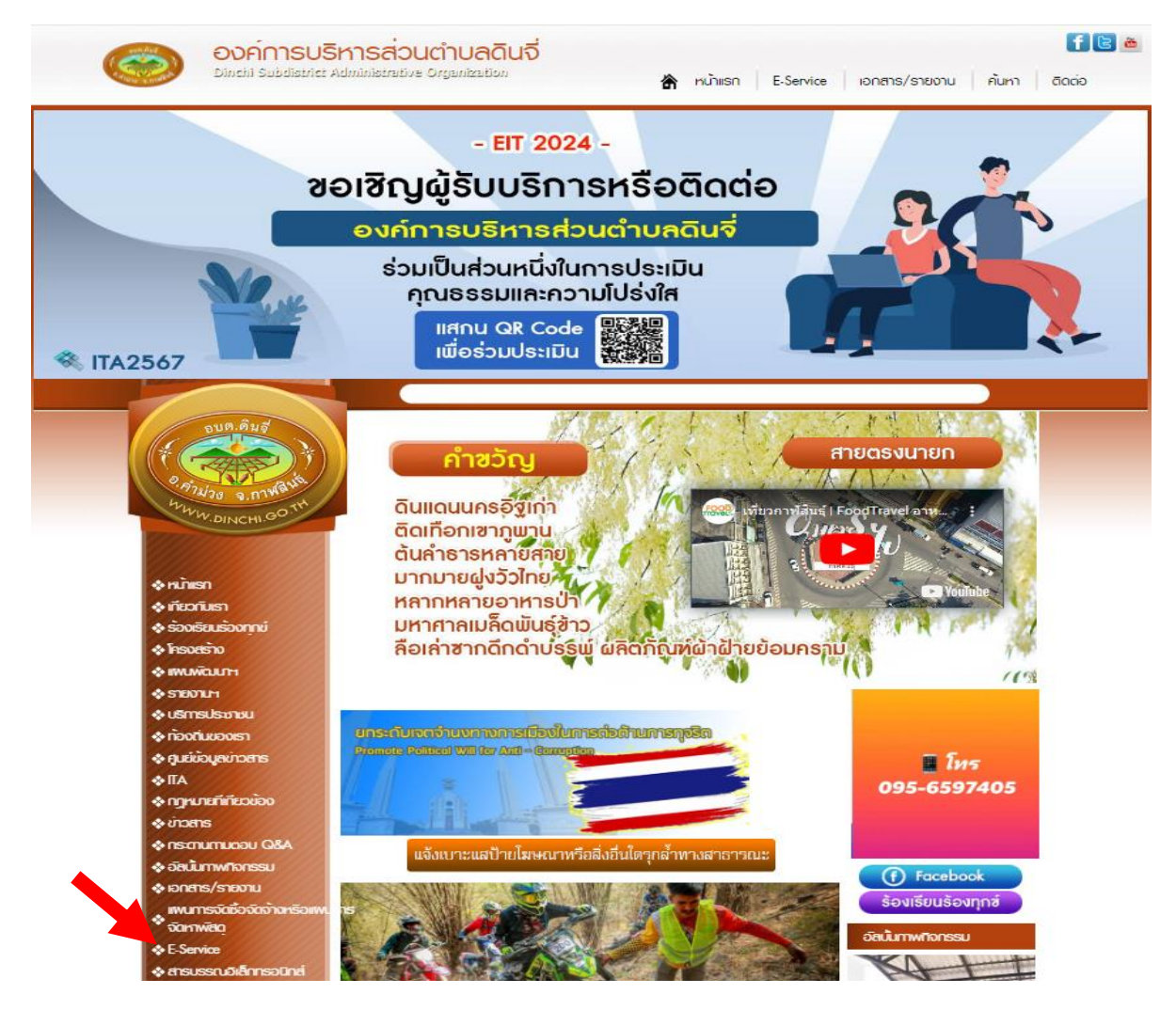

- 2. คลิกหัวข้อ E-Service
- 3.เลือกบริการที่ต้องการ

| Dinchi Subalistric                                  | ISHNSส่วนตำบลดินจี่<br>t Administrative Organization 🔐 หน้าแรก E-Service เอกสาร/ราชงาน คันาา ฉิฉต่อ |  |  |  |  |  |  |
|-----------------------------------------------------|----------------------------------------------------------------------------------------------------|--|--|--|--|--|--|
|                                                     | E-Service : กำรังออดนไลน์                                                                           |  |  |  |  |  |  |
| DUR. ÂUÎ                                            | E-Service : ดำร้องออนไลน์                                                                           |  |  |  |  |  |  |
| 0. 1714/20 2. 1714 AVE                              | แบบพ่อรัมการรับพึงครามต้องหันของประชาวชน                                                            |  |  |  |  |  |  |
| WWW.DINCHI.GO.TH                                    | แจ้งเรื่องร้องเรียนการทุจริดประพฤติมีขอบ                                                            |  |  |  |  |  |  |
|                                                     | แจ้งแมาชแสบ้ายโฆษณาหรือสิ่งอื่นใดรุกล้ำหางสาธารณช                                                   |  |  |  |  |  |  |
| ♦หนักเรก<br>▲เสียวรับเรา                            | ร้องเรียนด้านงานบริหารบุคคล                                                                         |  |  |  |  |  |  |
| จะกองหมือง<br>ร้องเรียนร้องทุกข์                    | ยิ่มข่ารสภาษีท้องชิ่น แมมแสดงรายการกาษีมีาย                                                         |  |  |  |  |  |  |
| โครงสร้าง                                           | ดำร้องแจ้งเหตุรับเรื่องราวร้องเรียนทั่วไป                                                           |  |  |  |  |  |  |
| ♦ รายงามฯ                                           | ด้าร้องทั่วไป                                                                                       |  |  |  |  |  |  |
| ♦ บริการประชาชน<br>♦ ท้องที่นของเรา                 | ดำร่องทรเมียนหาเดิมย์                                                                               |  |  |  |  |  |  |
| <ul> <li>คุนยีข้อมูลข่าวสาร</li> <li>โได</li> </ul> | ดำวัลงขอไม่สถานที่ราชการ                                                                            |  |  |  |  |  |  |

## 4.ตัวอย่าง

| P. 9721219 2 074841 | เรื่อง :                | 9.1.c          |             |                     |          |         |      |   |       |
|---------------------|-------------------------|----------------|-------------|---------------------|----------|---------|------|---|-------|
| WWW DIVICINI GO.TH  | <u> </u>                | เพล + แกเข     | • unsn •    | า่านกอง +           | รูบแบบ + | ดาราง + |      | _ |       |
| DINCH               |                         | ← B            | ΙŪ          | <u>A</u> • <u>A</u> | * Ξ      |         | := • |   | 200   |
|                     |                         |                |             |                     |          |         |      |   |       |
| งหน้าแรก            |                         |                |             |                     |          |         |      |   |       |
| เกี่ยวกับเรา        |                         |                |             |                     |          |         |      |   |       |
| ร้องเรียนร้องทุกข่  |                         |                |             |                     |          |         |      |   |       |
| โครงสร้าง           |                         |                |             |                     |          |         |      |   |       |
| เพนพัฒนาฯ           |                         | p              |             |                     |          |         |      |   | ศา: 0 |
| 🗞 รายงานฯ           | ชื่อผู้ส่ง              |                |             |                     |          |         | 1    |   | đ     |
| 💠 บริการประชาชน     | เรือง :                 |                |             |                     |          |         | _    |   |       |
| ก้องกิ่นของเรา      | ทีอยู่: [<br>เมอร์โทร : |                |             |                     |          |         | _    |   |       |
| ดูนย่ขอมูลข่าวสาร   |                         |                |             |                     |          |         |      |   |       |
| ♦ITA                | ไฟล์ ∙ โ                | Choose File No | file chosen |                     |          |         |      |   |       |
| กฎหมายที่เกี่ยวข้อง | อักบระ :                | 4 ciuP         | 2           |                     |          |         |      |   |       |
| 🐟 ข่าวสาร           |                         | ส่งข้อความ     |             |                     |          |         |      |   |       |
| 🗞 กระดานตามตอบ Q&A  |                         |                |             |                     |          |         |      |   |       |
| 🗞 อัลบั้มภาพทิจกรรม |                         |                |             |                     |          |         |      |   |       |

5.กรอกรายละเอียดเสร็จแล้ว คลิกกดส่งข้อความ